# 月別集計について(共通説明)

この説明書は"らくらく会計"の共通説明書になります。説明例は学校法人会計であることをご了承ください。

### 1. 月別集計表の出力

何れかの部門を選んで、"月別集計"のボタンを押します。

| 初期 | 設定メ  | ニュー メインメニュー                                   | 補助作業メニュー |       |       |   |         |                          |
|----|------|-----------------------------------------------|----------|-------|-------|---|---------|--------------------------|
| デー | ータバフ | 《名【2015(sample)¥】                             |          |       |       |   |         |                          |
|    |      |                                               | [        | 会計の登  | €録&変更 |   | +5**/   |                          |
|    | 部門No | X                                             | 分名       |       | 入力=1  | ^ |         | <u>1</u> 閉じる( <u>c</u> ) |
|    | 0    | <u></u><br>合 計                                |          |       |       |   | 現金·預金入力 |                          |
|    | 1    | ひまわり幼稚園                                       |          |       |       |   |         | バックアップコピー                |
| Þ  | 2    | <ul> <li>ひまわり幼稚園</li> <li>ひまわり学童保育</li> </ul> |          |       | 1     |   | 総勘定元帳   | 消費税計算                    |
|    | 4    | ちゅーりっぷ幼稚園                                     |          |       | 1     |   |         |                          |
| H  | 5    | 9 みれ3加椎菌                                      |          |       | 1     | = | 叫开衣     |                          |
|    |      |                                               | [        | de la |       |   | 月別集計    | HPを開く                    |
|    |      |                                               |          |       |       |   | 決 算 書   | バージョンアップ                 |
|    |      |                                               |          |       |       | * | 内訳表     | ye-ryyy)yx               |

合計や部門計などの部門を選ぶと、次のような画面がでます。

この例では、合計部門に集計される部門が赤色で示されます。

<u>仕訳を入力する部門を選んだ場合は、この画面は表示されません。</u>

| 合計処理を取りたい会計の選択 |                                                                                                    |                                                                                                    |  |  |  |  |  |
|----------------|----------------------------------------------------------------------------------------------------|----------------------------------------------------------------------------------------------------|--|--|--|--|--|
|                | 実                                                                                                    | 行                                                                                                    |  |  |  |  |  |
|                | ¥                                                                                                    | キャンカル                                                                                                    |  |  |  |  |  |
|                |                                                                                                    |                                                                                                    |  |  |  |  |  |
| 集計対象=1         | 非表示=1                                                                                                    |                                                                                                    |  |  |  |  |  |
| 1              |                                                                                                    |                                                                                                    |  |  |  |  |  |
| 1              |                                                                                                    |                                                                                                    |  |  |  |  |  |
| 1              |                                                                                                    |                                                                                                    |  |  |  |  |  |
| 1              |                                                                                                    |                                                                                                    |  |  |  |  |  |
| 1              |                                                                                                    |                                                                                                    |  |  |  |  |  |
| 1              |                                                                                                    |                                                                                                    |  |  |  |  |  |
|                |                                                                                                    | _                                                                                                    |  |  |  |  |  |
|                | 注意     集計対象=1       1     1       1     1       1     1       1     1       1     1       1     1       1     1 | ★       ★       ★       ★       ★       ★       ★       ★       ★       ★       ★       ★       ★       ★       ★       ★       ★       ★       ★       ★       ★       ★       ★       ★       ★       ★       ★       ★       ★       ★       ★       ★       ★       ★       ★       ★       ★       ★       ★       ★       ★       ★       ★       ★       ★       ★       ★       ★       ★       ★       ★       ★       ★       ★       ★       ★       ★       ★       ★       ★       ★       ★       ★       ★       ★       ★       ★       ★       ★ |  |  |  |  |  |

集計期間を指定する画面です。

始め期日(自)は、通常会計期首にしてください。終わりの期日(至)は会計期末または 任意の期日を指定できます。

| <b>耀</b> 集計期間                                           |               |
|---------------------------------------------------------|---------------|
| 会計期首 2015/04/01<br>集計期間                                 | 実行            |
| 自 2015 🔵 <sub>年</sub> 4 🕄 <sub>月</sub> 1 🕄 <sub>日</sub> | ↑\<br>★ キャンセル |
| 至 2016 🖢 年 3 🗣 月 🕅 🗐 日                                  |               |
| = 整理伝票の扱い 未決済伝票の扱い<br>○ 含める ○ 含める                       |               |
| ○ 整理伝票は除く                                               |               |
|                                                         |               |

次のような月別集計の画面になります。

| C月B博士     の円料目の表示<br>のする<br>Cしない     E[]     刷     エクセル出力     直開にる(②) |                |                |                |                |                |  |
|-----------------------------------------------------------------------|----------------|----------------|----------------|----------------|----------------|--|
| 貸借対照表   事業活動収支計算書   資金収支計算書                                           |                |                |                |                |                |  |
| code 科目名                                                              | 4月             | 5月             | 6月             | 7月             | 8月 計           |  |
| ▶ 10000 【資産の部】                                                        |                |                |                |                |                |  |
| 11000 固定資産                                                            | 3,174,429,031  | 3,174,899,399  | 3,175,220,495  | 3,175,210,495  | 3,175,210,495  |  |
| 11010 有形固定資産                                                          | 2,974,003,419  | 2,974,488,787  | 2,974,824,883  | 2,974,824,883  | 2,974,824,883  |  |
| 11020 土地                                                              | 320,000,000    | 320,000,000    | 320,000,000    | 320,000,000    | 320,000,000    |  |
| 11030 建物                                                              | 3,678,345,456  | 3,678,345,456  | 3,678,345,456  | 3,678,345,456  | 3,678,345,456  |  |
| 11031 (建物減価償却累計額)                                                     | -1,151,764,923 | -1,151,764,923 | -1,151,764,923 | -1,151,764,923 | -1,151,764,923 |  |
| 11050 建物付属設備                                                          |                |                |                |                |                |  |
| 11051 (建物付属設備減価償却累計額)                                                 |                |                |                |                |                |  |
| 11070 構築物                                                             | 45,123,456     | 45,123,456     | 45,123,456     | 45,123,456     | 45,123,456     |  |
| 11071 (構築物減価償却累計額)                                                    | -33,295,692    | -33,295,692    | -33,295,692    | -33,295,692    | -33,295,692    |  |
| 11090 教育研究用機器備品                                                       | 247,123,543    | 247,608,911    | 247,945,007    | 247,945,007    | 247,945,007    |  |
| 11091 (教育研究用機器備品減価償却累計額)                                              | -212,125,484   | -212,125,484   | -212,125,484   | -212,125,484   | -212,125,484   |  |
| 11110 管理用機器備品                                                         | 45,234,654     | 45,234,654     | 45,234,654     | 45,234,654     | 45,234,654     |  |
| 11111 (管理用機器備品減価償却累計額)                                                | -35,955,492    | -35,955,492    | -35,955,492    | -35,955,492    | -35,955,492    |  |
| 11130 図書                                                              | 65,807,796     | 65,807,796     | 65,807,796     | 65,807,796     | 65,807,796     |  |
| 11140 車両                                                              | 15,777,555     | 15,777,555     | 15,777,555     | 15,777,555     | 15,777,555     |  |
| 11141 (車両減価償却累計額)                                                     | -10,267,450    | -10,267,450    | -10,267,450    | -10,267,450    | -10,267,450    |  |

- 2. おもな機能ボタンなど
  - 月別の増減額の集計か、累計額の集計かを選択できます。
     月別増減額は、貸借対照表では、月別の増加額や減少額がわかります。また、事業活動や資金収支の科目では、毎月の収益(収入)や費用(支出)の把握が出来ます。
     累計額は各月の月次試算表の残高を一覧表にしたような金額集計になります。

|                                            |               |    |   | ,      |        |
|--------------------------------------------|---------------|----|---|--------|--------|
| <ul> <li>○ 月別増減</li> <li>○ 月別累計</li> </ul> | ● する<br>● しない | ÉD | 刷 | エクセル出力 | 閉じる(©) |

↓ 0円科目を表示させたくない場合

|               | -0円科目の表示      |    |   |        |         |
|---------------|---------------|----|---|--------|---------|
| ◎ 月別増減 ○ 月別累計 | ○ する<br>● しない | ÉD | 刷 | エクセル出力 | ①655間 🧵 |

↓ 貸借対照表、事業活動計算書、資金収支計算書の切替タグ

貸借対照表 事業活動収支計算書 資金収支計算書

🜲 エクセル出力

実行中のエクセルを閉じて、"エクセル出力"を実行すると、 エクセルが起動して、表示画面のデータがそのままエクセルに出力されます。 ただし、出力したファイル形式は CSV ファイルですので、保存して終了させたい場合 は、ファイル名とファイルの種類を Excel ブックに変更して保存しないと、エクセル で加工したデータが保存されません。

| ファイル名(N):   | 試算表6月 xlsx        |
|-------------|-------------------|
| ファイルの種類(T): | Excel ブック (*xlsx) |

## 3. 月別集計の印刷

月別集計の画面で"印刷"ボタンを押します。おもな機能は下記の通りです。

| 🗱 tukibetuPForm                                                     |                                                                                                    |                                                                                                    | _ 🗆 🗙                |
|---------------------------------------------------------------------|----------------------------------------------------------------------------------------------------|----------------------------------------------------------------------------------------------------|----------------------|
| <ul> <li>● 貸借対照表</li> <li>● 事業活動収支計算書</li> <li>● 資金収支計算書</li> </ul> | <ul> <li>○円の科目</li> <li>○印刷する</li> <li>○印刷しない</li> <li>○大科目の0円</li> <li>○印刷する</li> <li>○印の表示</li> <li>○する</li> <li>○しない</li> <li>大科目の網掛け</li> <li>○する</li> <li>○しない</li> </ul> | 印刷範囲<br>・全ての科目<br>・小科目は表示しない<br>・準大科目以上を表示<br>・大科目以上を表示<br>(標準 5mm)<br>フォントサイズ<br>9<br>左余白<br>15<br>・A4用紙 ・A3用紙<br>・縦置 ・横置 | 印 刷<br>1<br>1 開じる(©) |

↓ 計算書類の選択

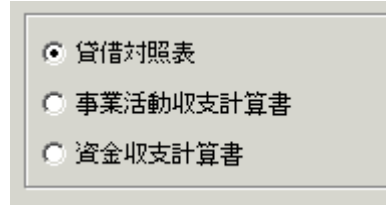

月別増減額か、月別の累計額かの選択は、月別集計の画面であらかじめ選択しておい てください。

♣ 印刷する科目の範囲

必要にお応じて選択してください。

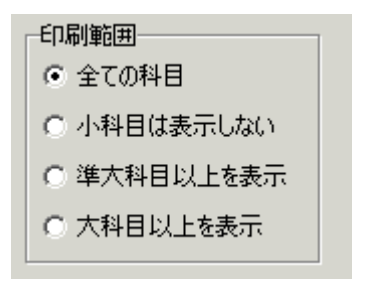

#### ↓ 0円科目の印刷

通常は、0円科目の印刷はしません。ただし、大科目の場合0円でも印刷するかどうかの選択をしてください。

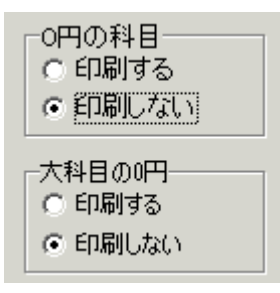

🜲 大科目の網掛け

| -大科目の網掛け- |       |
|-----------|-------|
| ● する      | ○ しない |

網掛け表示を選択すると、次のようになります。

用紙の選択と用紙の置き方です。 指定した月数と金額の大きさの関係で、次の選択をしてください。

| ● A4用紙 | ○ A3用紙 |
|--------|--------|
| ○ 縦置   | ⓒ 横置   |

行間隔、フォントサイズ、左余白 必要に応じて変更してください。

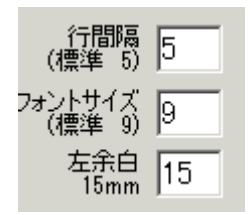

#### 🜲 印刷ボタン

印刷ボタンを押すと、印刷プレビュー画面出ます。

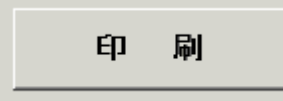

印刷プレビュー画面の左上に次のアイコンが出ます。

|              | i 🔚 🝌 ሕ 🔍 90% 🔹 🔍 💷  🗊 🖉 🧭 🖌 🔺 1 🛛 /1 🕨 🕅 | 閉じる |
|--------------|-------------------------------------------|-----|
|              | プリンタへ出力します。                               |     |
|              | このボタンを押すと"Excel"へ出力できます。                  |     |
| ٨            | PDF ファイルの出力が出来ます。                         |     |
| $\bigotimes$ | このボタンは機能していません。                           |     |